In AutoCAD Zeichnungen können externe Referenzen verwendet werden (Rasterbilder, DWGs (Xrefs), angehängte DWFs oder PDFs und andere Dateien).

Diese extern referenzierten Dateien werden über den Befehl EXTERNREF in einer Palette angezeigt.

Zu den externen Referenzen (am Beispiel von ECW Luftbildern) wird in Zeichnungen neben dem Dateinamen u. U. auch der relative oder absolute Dateiablagepfad / Ordner gespeichert.

| Í  | M      |                | ` 🕞 🔒 🤆       | \$ - ↔                         | - 😑 =              |                   | AutoCAE                                        | ) Map 3D 2010                                                                                                    | Projektz                                                           | eichnung.c                         | lwg             | • #A                   | - & & 5                | * ? -             |          |                                 |           |
|----|--------|----------------|---------------|--------------------------------|--------------------|-------------------|------------------------------------------------|----------------------------------------------------------------------------------------------------|--------------------------------------------------------------------|------------------------------------|-----------------|------------------------|------------------------|-------------------|----------|---------------------------------|-----------|
| IJ | -      | 3D             | Start Einf    | fügen l                        | Beschriften        | GIS-Objel         | ctbearbeitu                                    | ng Ersteller                                                                                                    | n Analysie                                                         | eren An                            | sicht Extra     | as Ausgat              | e Karten               | einrichtung       | , +• s   |                                 |           |
|    | 1      | 5              |               | 5                              | 6                  | 8                 | 5                                              | r <del>B</del> -s                                                                                                    | , El S                                                             | p                                  | 1               |                        |                        | EA                | 8        |                                 |           |
|    | Fir    | ofüge          |               | Block-                         | Attribute          | ≥ Attribu         | 1                                              | Anhängen                                                                                                    | Zuschneide                                                         | n Annas                            |                 | Bild 6                 | Impor-                 | AutoCAD-          | Verkn    | nüpfu                           |           |
| Π  |        | nuge           | r erstenen    | Editor                         | definiere          | n bearbeit        | en * 🔊 *                                       | Annungen                                                                                                    | Zusenneide                                                         | лі Апраз                           | <u>ب</u> ڪ      | Ei Ei                  | tieren                 | Daten             | ng       | &                               |           |
|    |        |                | Block 🔻       |                                | Au                 | toCAD-Attrib      | ute                                            |                                                                                                    | Referenz                                                           | •                                  | ы               | Bi Bild                |                        |                   |          |                                 |           |
|    |        |                | 1 1           | J.                             |                    |                   | -11                                            | 11:                                                                                                    | <u> </u>                                                           | t.,                                | 1.7             | Fügt                   | ein Rasterbi           | ld ein            |          | ^                               |           |
|    |        |                | 1             |                                |                    |                   | 1                                              | 1:                                                                                                    |                                                                    | 1.1                                | × /             |                        | APIINSERT              |                   |          |                                 |           |
| Ш  |        |                | (a)           | 1.                             |                    | 1.                | -                                              | The second second secon | 1                                                                  | 1.                                 | 1/              | F1 dr                  | ücken, um              | weitere Hil       | lfe zu e | rhalten                         |           |
| Ш  |        | 4              | 8 \_s         |                                |                    | 201               |                                                |                                                                                                    | To a                                                               |                                    | Ĩ               |                        | /                      | 1/7               |          |                                 |           |
|    |        |                | 7             | 12-1                           | - Karl             |                   |                                                |                                                                                                    | _                                                                  | 1                                  | 1               |                        |                        | $V$ , $\setminus$ | 1        | X                               |           |
|    | ×      |                |               | 1                              |                    |                   |                                                |                                                                                                    |                                                                    |                                    |                 |                        |                        |                   |          | 10 A                            |           |
| 11 | ••     |                |               | J                              |                    |                   |                                                |                                                                                                    |                                                                    |                                    |                 |                        |                        |                   |          | X                               |           |
| Π  |        | Da             | teireferenz   | en                             |                    |                   |                                                |                                                                                                    |                                                                    |                                    |                 |                        |                        |                   | <b>E</b> |                                 |           |
|    |        |                | Referenznar   | me                             |                    | Status            | Größe                                          | Тур                                                                                                    | Datum                                                              |                                    | Gespeicher      | ter Pfad               |                        |                   |          | /*/*                            |           |
| U  |        |                | Projektzeicł  | nnung*                         |                    | Geöffnet          | 56,4 KB                                        | Aktuell                                                                                                    | 25.06.2009                                                         | 07:33:26                           |                 |                        |                        |                   |          |                                 |           |
| Π  |        |                | 380100_5819   | 9600                           |                    | Geladen           | 662 KB                                         | ECW                                                                                                    | 12.05.2009                                                         | 13:37:13                           | Q:\Projekte     | e\Luftbilder (         | GK3\380100_5819600.ecw |                   | ~        | \                               |           |
| Π  |        | 380100_5819700 |               |                                | Geladen 626 KB ECW |                   |                                                | 12.05.2009                                                                                                    | 13:37:18 Q:\Projekte\Luftbilder<br>13:37:23 O:\Projekte\Luftbilder |                                    | e\Luftbilder (  | GK3\380100_5819700.ecw |                        |                   |          |                                 |           |
| Π  |        |                | 380100_381    | 9000                           | G                  |                   | Jaden 032 KB ECW 12.0<br>Jaden 593 KB ECW 12.0 |                                                                                                    |                                                                    | 13:37:27 Q:\Projekte\Luftbilder (  |                 | GK3\380100_5819800.ecw |                        |                   | p / 2    |                                 |           |
| Π  |        | 380200 5819600 |               |                                | Geladen            | eladen 788 KB ECW |                                                | 12.05.2009                                                                                                    | 13:40:41 O:\Projekte\Luftbilder (                                  |                                    |                 | 5K3\380200_5819600.ecw |                        |                   | 111      |                                 |           |
| Π  |        |                | 380200_5819   |                                |                    |                   | 827 KB ECW                                     |                                                                                                    | 12.05.2009                                                         | 13:40:50 Q:\Projekte\Luftbilder GK |                 |                        | K3\380200_5819700.ecw  |                   |          |                                 |           |
|    |        |                | 380200_5819   | 00_5819800 Ge<br>00_5819900 Ge |                    | Geladen           | en 718 KB ECW                                  |                                                                                                    | 12.05.2009                                                         | 13:40:52 Q:\Projekte\Luftbilder    |                 |                        | GK3\380200_5819800.ecw |                   |          | \·\-\*                          |           |
|    | gen    |                | 380200_5819   |                                |                    | Geladen           | 661 KB                                         | ECW                                                                                                    | 12.05.2009                                                         | 13:41:00 Q:\Projekte\Luftbilder G  |                 |                        | GK3\380200_5819900.ecw |                   |          | }                               |           |
| Π  | eren 2 | Duc            | ALK1-ETRS8    | 89_090619                      |                    | Geladen           | 6,66 MB                                        | Zuordnen                                                                                                    | 24.06.2009                                                         | 12:38:50                           | Q:\Projekte     | e\ALK\ALK1-            | ETRS89_0900            | 519.dwg           |          |                                 |           |
| Π  | Refe   |                |               |                                |                    |                   |                                                |                                                                                                    |                                                                    |                                    |                 |                        |                        |                   |          |                                 |           |
| Π  | erne   | D              | etails        |                                |                    |                   |                                                |                                                                                                    |                                                                    |                                    |                 |                        |                        | BD                | •        | <u></u>                         |           |
| Π  | Ĕ      |                |               |                                |                    |                   |                                                |                                                                                                    |                                                                    |                                    |                 |                        |                        |                   |          | <u> </u>                        |           |
|    | Ċ      |                |               |                                |                    |                   |                                                |                                                                                                    |                                                                    | M Externe                          | Referenz zuoro  | dnen                   |                        |                   |          |                                 | ×         |
|    |        |                | Nodell (      | Layout1 /                      | Layout2 /          | _                 | _                                              |                                                                                                    |                                                                    | Name:                              | LK1-ETRS89_0    | 90619                  |                        | ▼ Durc            | hsuchen. |                                 |           |
|    | 4      | 2D I           | < 3D Vertikal | le Überhöhi                    | ung: 1x 1          | Befehl            |                                                |                                                                                                    |                                                                    | Voransich                          | t               |                        | Skalierung             |                   | P        | fadtyp                          |           |
|    |        | :\U            | sers\Udo.     | Huebnei                        | r\appdat           | a\local\          | temp\Pro                                       | jektzeich                                                                                                    | nung_1_:                                                           |                                    |                 |                        | Am Bilds               | chim bestimme     | n        |                                 |           |
| Ш  |        | erer           | 11:           |                                |                    |                   |                                                |                                                                                                    |                                                                    |                                    |                 |                        | X: 1.00                |                   |          | Kein Ptad<br>Vollständiger Pfac |           |
|    | B      | efel           | 11:           |                                | (#### 1            |                   | t 🔥                                            |                                                                                                    |                                                                    |                                    |                 |                        | Y: 1.00                |                   |          | Relativer Pfad<br>Kein Pfad     | -         |
| l  | 38     | 1555.          | 61, 5820008.4 | 3, 0.00                        | ≝  ⊞≣ L_           |                   | ╔╩│┺│╃                                         |                                                                                                    | <u> </u>                                                           |                                    | ζ               |                        | Z: 1.00                |                   | D        | rehung                          |           |
|    |        |                |               |                                |                    |                   |                                                |                                                                                                    | 1                                                                  |                                    |                 |                        | - 1.00                 | ha Chatanan       |          | Am Bildschirm                   | bestimmen |
|    |        |                |               |                                |                    |                   |                                                |                                                                                                    |                                                                    |                                    |                 |                        | Ennettic               | ne skallerung     |          | Winkel: 0                       |           |
|    |        |                |               |                                |                    |                   |                                                |                                                                                                    |                                                                    |                                    |                 |                        | Am Bilds               | chim bestimme     | n        |                                 |           |
|    |        |                |               |                                |                    |                   |                                                |                                                                                                    |                                                                    |                                    |                 |                        | X: 0.00                |                   | B        | lockeinheit                     |           |
|    |        |                |               |                                |                    |                   |                                                |                                                                                                    |                                                                    | Referenzt                          | ур              |                        | Y: 0.00                |                   |          | Einheit: Meter                  |           |
|    |        |                |               |                                |                    |                   |                                                |                                                                                                    |                                                                    | Anhan                              | g () /          | Auflage                | 0.00                   |                   |          | Coldern 1                       |           |
|    |        |                |               |                                |                    |                   |                                                |                                                                                                    | 1                                                                  | Mabilia                            | geografischer D | aten suchen            | Z: 0.00                |                   |          | raktor.                         |           |
|    |        |                |               |                                |                    |                   |                                                |                                                                                                    |                                                                    | which diffe                        | googranscrief D | a on auchen            |                        |                   |          |                                 |           |
|    |        |                |               |                                |                    |                   |                                                |                                                                                                    |                                                                    | Details a                          | nzeigen         |                        |                        | ОК                |          | bbrechen                        | Hilfe     |

Wenn sich der Pfad durch Umbenennen oder Verschieben ändert (im Beispiel wurde das Verzeichnis "Q:\Projekte\Luftbilder GK3" in "Q:\Projekte\Luftbilder ETRS" umbenannt), werden die Referenzen beim erneuten Öffnen der DWG nicht mehr gefunden.

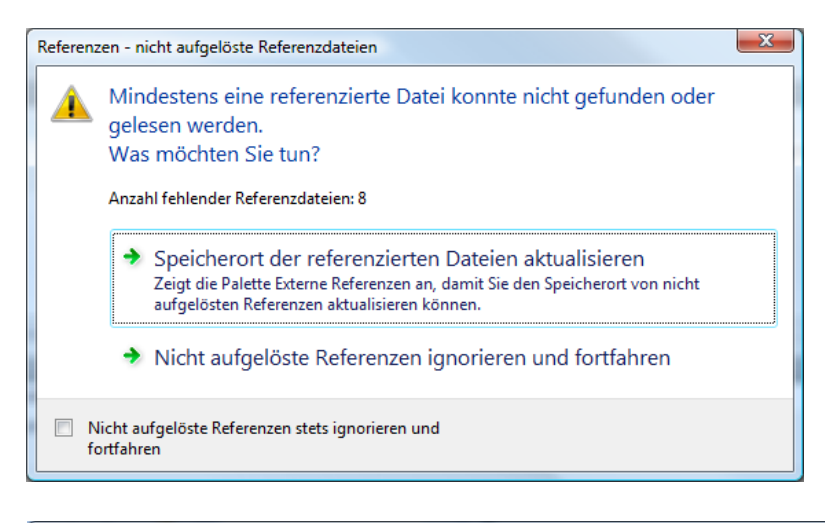

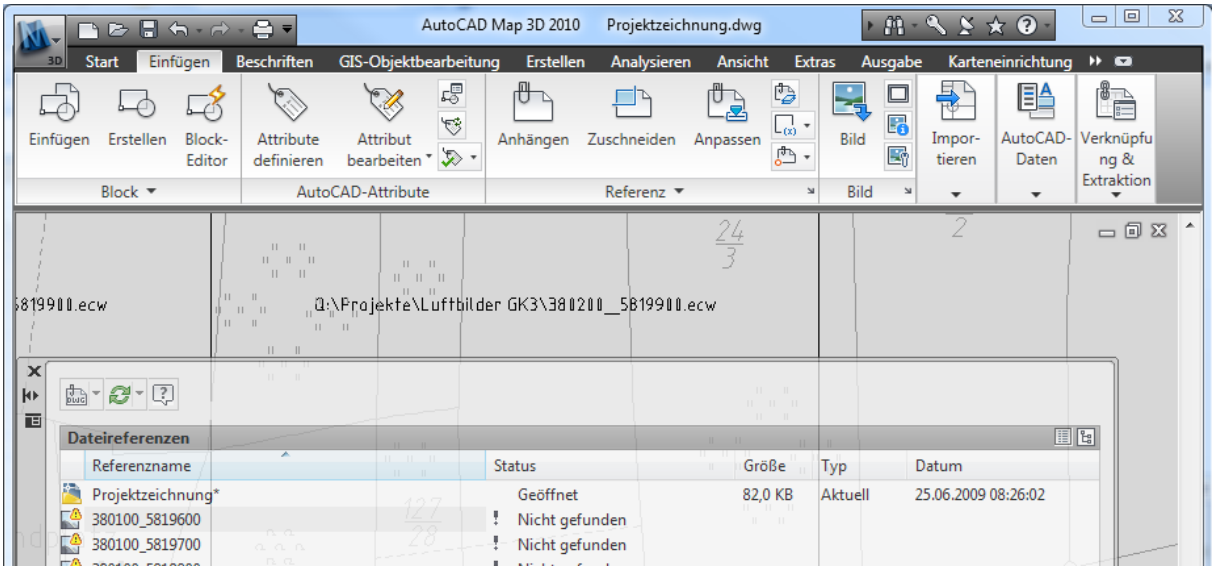

## Die Speicherorte zu den Referenzen können nun auf 4 verschiedene Methoden aktualisiert werden.

### 1. Bilder in das Zeichnungsverzeichnis kopieren

oder das Bildverzeichnis den AutoCAD Supportpfaden hinzufügen. Dann werden die Bilder unabhängig vom gespeicherten Pfad gefunden - der gespeicherte Pfad wird dadurch allerdings nicht geändert. Bevorzugt bei Weitergabe an Fremdfirmen.

# 2. Den Speicherort für die Bilder manuell einzeln für jedes Bild neu angeben

Einzelne Pfade können schnell in der Palette "Externe Referenzen" neu zugeordnet werden.

| Dateireferenzen                                                                                                    |                                                                                            |                                                                                                    |              |
|----------------------------------------------------------------------------------------------------|--------------------------------------------------------------------------------------------|----------------------------------------------------------------------------------------------------|--------------|
| Referenzname           Projektzeichnung*           380100_5819600           380100_5819700           380100_5819700           380100_5819900           38020_5819600           290200_5819600 | Status<br>Geöffnet<br>Nicht gefunden<br>Nicht gefunden<br>Nicht gefunden<br>Nicht gefunden | Bilddatei auswählen         Suchen in:       Projekte         Name       Änderungs         ALK         Luftbilder ETRS |              |
| Details<br>Referenzname 380100_5819700<br>Status Nicht gefunden<br>Größe<br>Typ<br>Datum<br>Gerensichente On Desight Nurthbilder GK2328010                                                    | \$                                                                                         | Dateiname:<br>Dateityp: Alle Bilddateien                                                                               | Off     Abbr |
| Gespeicherte G:\Projekte\Luttbilder GK3\36010<br>Gefunden in<br>Farbsystem RGB                                                                                                    | _2013100'6CM                                                                               |                                                                                                    |              |

bei gefunden in ... kann ein neuer Pfad eingetragen bzw. "..." drücken und dann auswählen.

### 3. Der Expresstools Befehl REDIR

Der Expresstools Befehl REDIR tauscht in der aktuellen Zeichnung gespeicherte Pfadnamen (die auch mit Platzhalterzeichen eingeben werden können), gegen neue Pfade aus.

```
Befehl: REDIR
Current REDIRMODE: Styles,Xrefs,Images,Rtext
Find and replace directory names
Enter old directory (use '*' for all), or ? <options>: Q:\Projekte\Luftbilder GK3
Replace "Q:\PROJEKTE\LUFTBILDER GK3" with: Q:\Projekte\Luftbilder ETRS
Searching for old dir: Q:\PROJEKTE\LUFTBILDER GK3
in order to replace it with: Q:\PROJEKTE\LUFTBILDER ETRS
IMAGE 380100_5819600
Q:\PROJEKTE\LUFTBILDER GK3\380100_5819600.ECW -> Q:\PROJEKTE\LUFTBILDER ETRS\380100_5819600.ECW
...
IMAGE 380200 5819900
```

Q:\PROJEKTE\LUFTBILDER GK3\380200 5819900.ECW -> Q:\PROJEKTE\LUFTBILDER ETRS\380200 5819900.ECW

8 image references modified.

## 4. Das externe Programm REFERENZMANAGER

Windows Start>Programme>AutoCAD MAP 2010 Deutsch >Referenzmanager

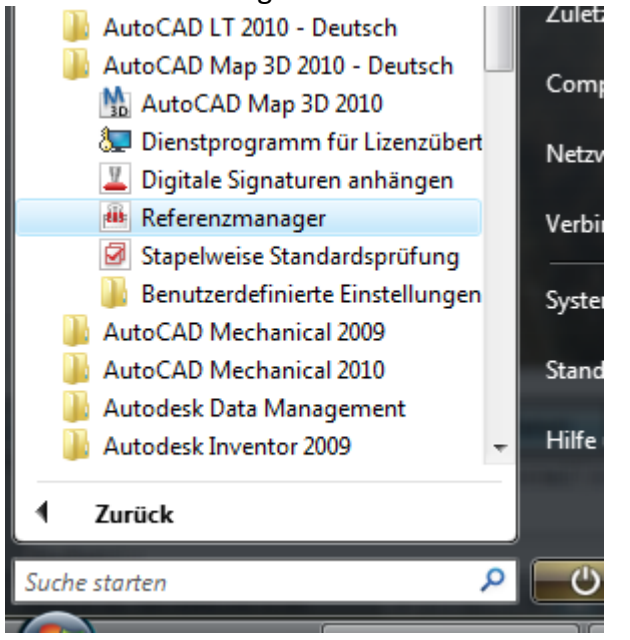

| iii Referenzmanager        | 144       |                    | Marine -          | Capital W           |                    | in the                     |                   | Task *                |                     |
|----------------------------|-----------|--------------------|-------------------|---------------------|--------------------|----------------------------|-------------------|-----------------------|---------------------|
| Datei Bearbeiten Ansicht ? |           |                    |                   |                     |                    |                            |                   |                       |                     |
| 🖙 Zeichnungen hinzufügen   | 명의 Berich | t exportieren      | 🕼 Ausgewählte Pfa | ade bearbeiten 🅀 Si | uchen und ersetzen | n 🖳 Änderungen             | anwenden          | ? Hilfe               |                     |
| 🖃 🎴 Alle Zeichnungen       |           | Typ Status         | Dateina           | me                  | Referenzname       | Gespeicherter Pfad         |                   | Gefundener Pfad       | Host-Zeichnung      |
|                            | ung.dwg   | 🔩 B 🔔 Nicht gefund | en 380100_        | 5819600.ecw         | 380100_5819600     | Q:\Projekte\Luftbilder GK3 |                   |                       | Q:\Projekte\Projekt |
|                            |           | B 📤 Nicht gefund   | en 380100_        | 5819700.ecw         | 380100_5819700     | Q:\Projekte\Luftbilder GK3 |                   |                       | Q:\Projekte\Projekt |
|                            |           | 🔚 B 🔔 Nicht gefund | en 380100_        | 5819800.ecw         | 380100_5819800     | Q:\Projekte\Luftbilder GK3 |                   |                       | Q:\Projekte\Projekt |
|                            |           | 🔚 B 🚹 Nicht gefund | en 380100_        | 5819900.ecw         | 380100_5819900     | Q:\Projekte\Luftbilder GK3 |                   |                       | Q:\Projekte\Projekt |
|                            |           | B 📤 Nicht gefund   | en 380200_        | 5819600.ecw         | 380200_5819600     | Q:\Projekte\Luftbilder GK3 |                   |                       | Q:\Projekte\Projekt |
|                            |           | B 📤 Nicht gefund   | en 380200_        | 5819700.ecw         | 380200_5819700     | Q:\Projekte\Luftbilder GK3 |                   |                       | Q:\Projekte\Projekt |
|                            |           | B 🛕 Nicht gefund   | en 380200_        | 5819800.ecw         | 380200_5819800     | Q:\Projekte\Luftbilder GK3 |                   |                       | Q:\Projekte\Projekt |
|                            |           | B 📤 Nicht gefund   | en 380200_        | 5819900.ecw         | 380200_5819900     | Q:\Projekte\Luftbilder GK3 |                   |                       | Q:\Projekte\Projekt |
|                            |           | 💾 X ✔ Gelöst       | ALK1-ET           | FRS89_090619.dwg    | ALK1-ETRS89        | Q:\Projekte\ALK            |                   | Q:\Projekte\ALK       | Q:\Projekte\Projekt |
|                            |           | 🛐 P 🗸 Gelöst       | Default           | Windows System      | Layout1            | C:\Documents and Settings  | Gewählte Pfade    | e suchen und ersetzen | ? X jekt            |
|                            |           | 💽 P 🗸 Gelöst       | Default           | Windows System      | Layout2            | C:\Documents and Settings  |                   |                       | jekt                |
|                            |           | 🗛 S 💉 Gelöst       | isocp.sh          | x                   | Standard           |                            | Suchen und erset: | zen                   | jekt                |
|                            |           | 🗛 S 🗹 Gelöst       | arial.ttf         |                     | Beschriftung       |                            | Gespeicherten Pfa | ad suchen:            | jekt                |
|                            |           | 🗛 S ✔ Gelöst       | calibri.tt        | f                   | Legend             |                            | Q:\Projekte\Luft  | oilder GK3            | jekt                |
|                            |           |                    |                   |                     |                    |                            | Ersetzen durch:   |                       |                     |
|                            |           |                    |                   |                     |                    |                            | Q:\Projekte\Luft  | older ETRS            |                     |
|                            |           |                    |                   |                     |                    |                            |                   |                       |                     |
|                            |           |                    |                   |                     |                    |                            | Alle en           | setzen Abbrechen      | Hife                |
| 1                          |           |                    |                   |                     |                    |                            |                   |                       |                     |
| 1                          |           |                    |                   |                     |                    |                            |                   |                       |                     |

Zeichnung(en) im Referenzmanager öffnen (auch per Drag & Drop möglich) Die nicht gefundene Referenzen markieren, dann auf "Suchen und ersetzen" am oberen Rand der Anwendung klicken, den gespeicherten (alten) Pfad und den gewünschten Ersatzpfad eingeben.

Hinweis: Die Bilder werden vom Referenzmanager automatisch auf "entfernt" gesetzt und müssen nach dem Öffnen in AutoCAD mit dem Befehl EXTERNREF noch neu geladen werden.

Dieser Befehl eignet sich besonders, wenn die Pfade in vielen Dateien getauscht werden müssen - z.B. nach Serverumzug/Umbenennung.